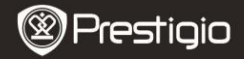

Průvodce rychlým startem Prestigio Nobile PER3172

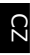

## Začínáme

# 1. Obsah balení

- Čtečka e-Book (hl. jednotka)
- 3. USB kabel
- 5. Záruční list

- 2. Napájecí adaptér
- 4. Průvodce rychlým startem
- 6. Taška

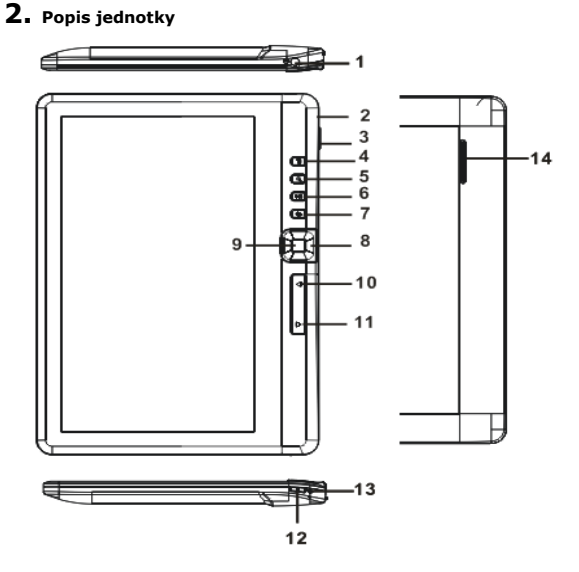

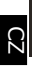

# Prestigio

Průvodce rychlým startem Prestigio Nobile PER3172

| 1  | Zdířka pro sluchátka | Připojení sluchátek                               |
|----|----------------------|---------------------------------------------------|
| 2  | Konektor Micro USB   | Přenos dat, nabíjení                              |
| 3  | Slot paměťové karty  | Pro karty Micro SD                                |
| 4  | Tlačítko Menu        | Zobrazení nabídky (menu)                          |
| 5  | Tlačítko Zoom        | Přiblížení / oddálení obrazu                      |
| 6  | Tlačítko Play/Pause  | Vstup do menu přehrávání hudby                    |
| 7  | Tlačítko Zpět        | Jeden stisk – návrat na předchozí menu, stisk a   |
|    |                      | přidržení – návrat do hlavního (home) menu        |
| 8  | Navigační tlačítka   | Pohyb kurzorem                                    |
| 9  | Tlačítko OK/Enter    | Zadání nebo potvrzení volby                       |
| 10 | Tl. Předchozí strana | Přechod na předchozí stranu                       |
| 11 | Tl. Následující str. | Přechod na následující stranu                     |
| 12 | Tlačítko Power       | Stisk a přidržení na 3 sekundy – zapnutí/vypnutí, |
| _  |                      | stisk a přidržení na 6 sekund – reset přístroje   |
| 13 | Indikátor nabíjení   | Během nabíjení svítí červeně, při plném nabití    |
| _  |                      | svítí modře.                                      |
| 14 | Reproduktor          |                                                   |

## 3. Zapnutí/vypnutí přístroje

- Pro zapnutí přístroje stiskněte a přidržte tlačítko Power. Před vstupem do hlavního menu se zobrazí úvodní obrazovka.
- Pro vypnutí přístroje stiskněte a přidržte tlačítko Power.
- Pro vstup do režimu spánku stiskněte tlačítko Power. Pro návrat z režimu spánku stiskněte znovu tlačítko Power.

# 4. Nabíjení

- Vložte konektor Micro USB do portu USB na přístroji, napájecí adaptér připojte do sítě. Nabíjení trvá běžně cca 6 hodin (plné nabití).
- Přístroj nabijte ihned, jakmile je baterie vybitá (na displeji se zobrazí ikona <sup>1</sup>). V průběhu nabíjení se zobrazuje ikona <sup>1</sup>.

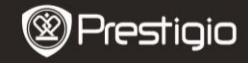

Průvodce rychlým startem Prestigio Nobile PER3172

## 5. Použití karty Micro SD

- Přístroj podporuje pouze karty Micro SD/SDHC do 16GB.
- Kartu Micro SD vložte konektorem směrem k zařízení tak, aby byl její štítek otočen k jeho zadní straně.
- Vyjmutí karty Micro SD lehce stiskněte okraj karty, aby se uvolnil její zámek a potom katru vytáhněte ven ze slotu.

# Čtení knih

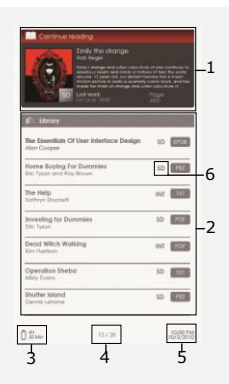

#### 1. Pokračování ve čtení

(Continue Reading) Na displeji je zobrazen poslední otevřený soubor. Pro pokračování stiskněte tlačítko **Enter**.

#### 2. Knihovna (Library)

Na displeji je zobrazen seznam knih. Pomocí **Navigačních** tlačítek vyberte požadovanou knihu a stiskněte tlačítko **Ester**, tím vstoupíte do režimu čtení knih.

#### 3. Indikátor stavu baterie

#### 4. Strana/celkový počet stran

#### 5. Datum a čas

#### 6. Adresář

Adresář, ve kterém je soubor knihy uložen. **SD**- katra Micro SD, **INT**-internní paměť.

 Pro vstup do nabídky stiskněte tlačítko Menu.

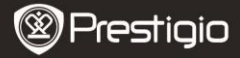

QUICK START GUIDE Prestigio Nobile PER3172

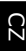

# Jak je možné získat elektronické knihy (eBOOKs)

## 1. Instalace programu Adobe Digital Edition (ADE)

- Stáhněte si Adobe Digital Edition (ADE) na stránkách: http://www.adobe.com/products/digitaleditions.
- Tento program, Adobe Digital Edition (ADE), si nainstalujte na vašem PC/notebooku.
- Pokud ještě nemáte Adobe ID, vytvořte si je podle instrukcí na displeji.

### Stahování knih (eBooks) z online knihkupectví E-Book na váš PC/notebook

- Proveďte autorizaci vašeho PC/notebooku pro stahování knih z knihkupectví E-Book.
- Provedte autorizaci vašeho PC/notebooku pro přenos, čtení a stahování knih (eBooks) do přístroje.
- Stáhněte zvolené knihy (eBooks) ve formátu PDF nebo EPUB na váš PC/notebook a přeneste je do přístroje.

## 3. Přenos stažených souborů z PC/notebooku do přístroje

- 1. Připojte přístroj k vašemu PC/notebooku pomocí kabelu USB.
- 2. Vyberte soubory, které chcete přenést.
- 3. Přetažením vybrané soubory přesunete do přístroje.
- Během přenosu souborů neodpojujte kabel USB. Mohlo by dojít k jejich poškození nebo k nesprávné funkci zařízení.
- Kliknutím levého tlačítka myši s bezpečně odpojte zařízení od PC/notebooku.

## POZNÁMKA:

Obsažené soubory mohou být přeneseny také na kartu Micro SD v přístroji.